The purpose of this job aid is to provide managers with instructions on how to generate a report that displays the status of a selected learning object for a selected group of employees. Based on default security settings managers can only view the status of employees that are in their direct chain of command.

# How to Run a Training Progress Summary Pie Chart Report

- From your MyPath homepage hover over the **Reports** tab at the top of the page. Select **Standard Reports**.
- Select the Training icon to view all training-related reports.
- Select the Training Progress Summary Pie Chart report to display the Report Criteria screen.

| ROCHESTER                                                                              | MyPath Search a Search                                                                                               |
|----------------------------------------------------------------------------------------|----------------------------------------------------------------------------------------------------|
| Home Performance Learning Career                                                       | Reports Help                                                                                                    |
| Standard Reports                                                                       |                                                                                                    |
| Track Employees                                                                        |                                                                                                    |
| Curriculum<br>Displays specific curricula data.                                        | Enterprise Training<br>Displays training requested by anyone in your organization.                                   |
| Curriculum Details<br>Displays statuses for all types of training within a curriculum. | Training Progress Summary Pie Chart<br>Displays a pie chart summary of users' progress for a specific training item. |

#### DATE CRITERIA:

To view all records, leave this criteria blank. You may select any date period.

#### **USER CRITERIA:**

By default, managers can only view data for themselves and subordinates. To view all your records, do not change the Select Criteria option.

#### ADVANCED CRITERIA:

Click on the eigen icon to select the **Training Title**.

Click **Search** to see the results for all employees with the selected criteria.

### Select the Transcript Status

checkbox if you want to include all members of your team even if they have not registered for this training item.

|                                                                            | CHES                                                                                              | STER                                                                                  | MyP                                                                         | ath                                                    | Search                              | ۹ 📓                                  |
|----------------------------------------------------------------------------|---------------------------------------------------------------------------------------------------|---------------------------------------------------------------------------------------|-----------------------------------------------------------------------------|--------------------------------------------------------|-------------------------------------|--------------------------------------|
| Home Pe                                                                    | rformance                                                                                         | Learning Ca                                                                           | areer Reports                                                               | Help                                                   |                                     |                                      |
| tandard Reports >                                                          |                                                                                                   |                                                                                       |                                                                             |                                                        |                                     |                                      |
| raining Prog                                                               | ress Summ                                                                                         | lary Pie Cha                                                                          | iπ                                                                          |                                                        |                                     |                                      |
| Report Criteria                                                            |                                                                                                   |                                                                                       |                                                                             |                                                        |                                     |                                      |
| Select a training to v                                                     | iew training prog                                                                                 | ress information for                                                                  | r your users in this org                                                    | anization. The date                                    | filters below refer to the training | ng registration date. For Events and |
| in the detailed break                                                      | down view                                                                                         |                                                                                       |                                                                             |                                                        |                                     |                                      |
| Date Cr                                                                    | itoria: Select                                                                                    | • From:                                                                               |                                                                             | To:                                                    |                                     |                                      |
| Date CI                                                                    | delect                                                                                            |                                                                                       | ·) <u> </u>                                                                 |                                                        |                                     |                                      |
| USER CRITERI                                                               | A                                                                                                 |                                                                                       |                                                                             |                                                        |                                     |                                      |
| User Cr                                                                    | iteria: Select Co                                                                                 | ability criteria that y<br>riteria                                                    | vou select will only incl<br>v                                              | lude employees wh                                      | o meet the following criteria: (L   | Jser is or below Mark Harmon (mgr1)) |
|                                                                            | RITERIA                                                                                           |                                                                                       |                                                                             |                                                        |                                     |                                      |
| ADVANCED CH                                                                |                                                                                                   |                                                                                       |                                                                             |                                                        |                                     |                                      |
| ADVANCED CH                                                                | Title:                                                                                            |                                                                                       |                                                                             | .2 🗃                                                   |                                     |                                      |
| Training<br>Transcript S                                                   | I Title:<br>tatus: 🔲 nclude                                                                       | users who do not                                                                      | have this training item                                                     | n on their transcript                                  | or have not activated the traini    | ng item.                             |
| ADVANCED CH<br>Training<br>Transcript S<br>User S                          | tatus: nclude                                                                                     | eusers who do not                                                                     | have this training item                                                     | n on their transcript                                  | or have not activated the traini    | ng item.                             |
| Training<br>Transcript S<br>User S<br>Equivalent Tra                       | g Title:<br>tatus:nclude<br>tatus:Include<br>ining:Include                                        | e users who do not<br>e inactive users<br>e users who have c                          | : have this training item<br>completed equivalent of                        | n on their transcript                                  | or have not activated the traini    | ng item.                             |
| Training<br>Transcript S<br>User S<br>Equivalent Tra<br>Include Ren<br>Tra | y Title:<br>tatus: nclude<br>tatus: Include<br>tining: Include<br>noved Include<br>ining: Include | e users who do not<br>e inactive users<br>e users who have c<br>e training that was r | have this training item<br>completed equivalent of<br>removed from user tra | n on their transcript of courses in the report nscript | or have not activated the traini    | ng item.                             |

UNIVERSITY of **MyPath** CHESTER

To view the transcript details of one employee, select the details icon 🕄 on the employee's record. The transcript for the learning item will display.

|                                                                                            |                                                                                                    | 24.4%                                                                                                    |                                                                                                    | 54.1N                                                                          | Registered                                                                                                    | Not Started                                                                                                    |                                                                                                    |
|--------------------------------------------------------------------------------------------|----------------------------------------------------------------------------------------------------|----------------------------------------------------------------------------------------------------|----------------------------------------------------------------------------------------------------|--------------------------------------------------------------------------------|----------------------------------------------------------------------------------------------------|----------------------------------------------------------------------------------------------------|----------------------------------------------------------------------------------------------------|
|                                                                                            |                                                                                                    |                                                                                                    |                                                                                                    |                                                                                |                                                                                                    | View De                                                                                                    | etails - 🔊                                                                                                    |
| Printab                                                                                    | ole Version 🔀 Expo                                                                                                    | ort to Excel                                                                                                    |                                                                                                    |                                                                                |                                                                                                    | View Dr<br>Previous 1-10 of 41                                                                                                    | etais - Trail                                                                                                    |
| Printab<br>Search Ro                                                                       | Ne Version 🛣 Expo                                                                                                    | ort to Excel                                                                                                    | RECENTRATION DATE                                                                                                    | COMPLETION DATE                                                                | ciatus                                                                                                    | View De<br>Previous 1-10 of 41                                                                                                    | etais - T                                                                                                    |
| Printab<br>Search Ro<br>USER ID<br>19                                                      | le Version X Expo<br>esuits<br>USER<br>Franz. Bizabeth                                                                                                    | NANAGER<br>Stevent. Jeffrey                                                                                                    | REGISTRATION DATE<br>02/11/2015                                                                                                    | COMPLETION DATE<br>N/A                                                         | STATUS<br>In Progress                                                                                                    | View De<br>Previous 1-10 of 41<br>USER STATUS<br>Active                                                                                           | etais - 201<br>• Next<br>DETAILS                                                                                                    |
| Printab<br>Search R<br>USER ID<br>19<br>10                                                 | ble Version 🌋 Expo<br>esults<br>USER<br>Franz, Elizabeth<br>Pulver, Heather                                                                                                    | MANAGER<br>Stevent. Jeffrey<br>Stevent. Jeffrey                                                                                                    | REGISTRATION DATE<br>02/11/2015<br>02/11/2015                                                                                                   | COMPLETION DATE<br>N/A                                                         | STATUS<br>In Progress<br>In Progress                                                                                         | View Dr<br>Previous 1-10 of 41<br>USER STATUS<br>Active<br>Active                                                                                 | etais - S.<br>• Next<br>DETAILS<br>S.<br>S.                                                                                                    |
| Printab<br>Search Ro<br>USER 1D<br>19<br>10<br>37                                          | Version X Expo<br>esuits<br>USER<br>Franz, Elizabeth<br>Pulver, Heather<br>Gales, Ales                                                                                                    | MANACER<br>Stevens, Jeffrey<br>Stevens, Jeffrey<br>Stevens, Jeffrey                                                                                  | REGISTRATION DATE<br>02/11/2015<br>02/11/2015<br>02/11/2015                                                                                     | COMPLETION DATE<br>N/A<br>N/A<br>N/A                                           | STATUS<br>In Progress<br>In Progress<br>In Progress                                                                          | View Dr<br>Previous 1-10 of 41<br>USER STATUS<br>Active<br>Active                                                                                 | etais - R.<br>• Next<br>DETAILS<br>R.<br>R.<br>R.<br>R.<br>R.                                                                                                    |
| Printab<br>Search R<br>USER ID<br>19<br>10<br>37<br>73                                     | Ne Version St Expo<br>esults<br>USER<br>Franz, Elizabeth<br>Pulver, Heather<br>Gales, Alex<br>Amold, Zachary                                                                                      | MANAGES<br>MANAGES<br>Stevent, Jeffrey<br>Stevens, Jeffrey<br>Stevens, Jeffrey<br>Stevens, Jeffrey                                                   | REGISTRATION DATE<br>02/11/2015<br>02/11/2015<br>02/11/2015<br>02/11/2015                                                                       | COMPLETION DATE<br>N/A<br>N/A<br>N/A                                           | STATUS<br>In Progress<br>In Progress<br>In Progress<br>In Progress                                                           | View Dr<br>Previous 1-10 of 41<br>USER STATUS<br>Addive<br>Addive<br>Addive                                                                       | etals - 2011<br>• Next<br>DETAILS<br>2011<br>2011<br>2011<br>2011<br>2011<br>2011                                                                                                    |
| Printab<br>Search R<br>USER ID<br>19<br>10<br>17<br>73<br>16                               | Ne Version St Expo<br>esults<br>USER<br>Franz, Elizabeth<br>Pulver, Heather<br>Gales, Ales<br>Arrold, Zachary<br>Lehman, Joshua                                                                   | PANAGES<br>Stevent, Jeffrey<br>Stevent, Jeffrey<br>Stevent, Jeffrey<br>Stevent, Jeffrey<br>Stevent, Jeffrey                                          | REGISTRATION DATE<br>02/11/2015<br>02/11/2015<br>02/11/2015<br>02/11/2015<br>02/11/2015                                                         | COMPLETION DATE<br>N/A<br>N/A<br>N/A<br>N/A                                    | STATUS<br>In Progress<br>In Progress<br>In Progress<br>In Progress<br>In Progress                                            | View Dr<br>Previous 1-10 of 41<br>USER STATUS<br>Active<br>Active<br>Active<br>Active<br>Active                                                   | etails - 2011<br>• Next<br>DETAILS<br>2011<br>2011<br>201 |
| Printab<br>Search R<br>USER ID<br>19<br>10<br>17<br>73<br>16<br>12                         | Ne Version St Expo<br>esuits<br>USER<br>Franz, Elizabeth<br>Puiver, Heather<br>Gales, Ales<br>Arnold, Zachary<br>Lehman, Joshua<br>Walters, Rebecca                                               | MANAGER<br>Stevent, Jeffrey<br>Stevent, Jeffrey<br>Stevent, Jeffrey<br>Stevent, Jeffrey<br>Stevent, Jeffrey<br>Stevent, Jeffrey                      | REGISTRATION DATE<br>02/11/2015<br>02/11/2015<br>02/11/2015<br>02/11/2015<br>02/11/2015<br>02/11/2015                                           | COMPLETION DATE<br>N/A<br>N/A<br>N/A<br>N/A<br>N/A                             | STATUS<br>In Progress<br>In Progress<br>In Progress<br>In Progress<br>In Progress<br>In Progress                             | View Dr<br>Previous 1-10 of 41<br>USER STATUS<br>Active<br>Active<br>Active<br>Active<br>Active<br>Active                                         | etals - \$ ]<br>• Next<br>DETAILS<br>\$ ]<br>\$ ]<br>\$ ]<br>\$ ]<br>\$ ]<br>\$ ]<br>\$ ]<br>\$ ]                                                                                                    |
| Printab<br>Search R<br>USER ID<br>19<br>10<br>17<br>73<br>16<br>12<br>18                   | Ne Version Strept<br>cruits<br>USER<br>Franz, Elizabeth<br>Pulver, Heather<br>Gales, Ales<br>Arrold, Zachary<br>Lehman, Joshua<br>Walters, Rebecca<br>Shepard, Nancy                              | PANACESI<br>Stevens, Jeffrey<br>Stevens, Jeffrey<br>Stevens, Jeffrey<br>Stevens, Jeffrey<br>Stevens, Jeffrey<br>Stevens, Jeffrey                     | REGISTRATION DATE<br>62/11/2015<br>62/11/2015<br>62/11/2015<br>62/11/2015<br>62/11/2015<br>62/11/2015<br>62/11/2015                             | COMPLETION DATE<br>N/A<br>N/A<br>N/A<br>N/A<br>N/A<br>N/A<br>02/12/2015        | STATUS<br>In Progress<br>In Progress<br>In Progress<br>In Progress<br>In Progress<br>In Progress<br>Completed                | View Dr<br>Previous 1-10 of 41<br>USER STATUS<br>Active<br>Active<br>Active<br>Active<br>Active<br>Active<br>Active                               | etails - T                                                                                                    |
| Printab<br>Search R<br>USER ID<br>19<br>10<br>17<br>73<br>16<br>12<br>16<br>12<br>18<br>14 | Ne Version 25 Expo<br>cruits<br>USER<br>Franz, Elizabeth<br>Puher, Heather<br>Gales, Alee<br>Arnold, Zachary<br>Lehman, Joshua<br>Walters, Rebecca<br>Shepard, Nancy<br>Bournan, Jill             | PANACESI<br>Stevens, Jeffrey<br>Stevens, Jeffrey<br>Stevens, Jeffrey<br>Stevens, Jeffrey<br>Stevens, Jeffrey<br>Stevens, Jeffrey<br>Stevens, Jeffrey | REGISTRATION DATE<br>02/11/2015<br>02/11/2015<br>02/11/2015<br>02/11/2015<br>02/11/2015<br>02/11/2015<br>02/11/2015<br>02/11/2015               | COMPLETION DATE<br>N/A<br>N/A<br>N/A<br>N/A<br>N/A<br>N/A<br>N/A<br>N/A<br>N/A | STATUS<br>In Progress<br>In Progress<br>In Progress<br>In Progress<br>In Progress<br>Completed<br>In Progress                | View Dr<br>Previous 1-10 of 41<br>USER STATUS<br>Active<br>Active<br>Active<br>Active<br>Active<br>Active<br>Active<br>Active                     | etails - \$                                                                                                    |
| Printab<br>Search R<br>USER ID<br>19<br>10<br>10<br>13<br>13<br>16<br>12<br>18<br>14<br>15 | Version SE Expr<br>esults<br>USER<br>Franz, Elizabeth<br>Pulver, Heather<br>Gales, Alen<br>Arrold, Zachary<br>Lehman, Joshua<br>Walters, Rebecca<br>Shepard, Nancy<br>Bournan, Jill<br>Marra, Amy | MANAGEN<br>Stevens. Jeffrey<br>Stevens. Jeffrey<br>Stevens. Jeffrey<br>Stevens. Jeffrey<br>Stevens. Jeffrey<br>Stevens. Jeffrey<br>Stevens. Jeffrey  | REGISTRATION DATE<br>02/11/2015<br>02/11/2015<br>02/11/2015<br>02/11/2015<br>02/11/2015<br>02/11/2015<br>02/11/2015<br>02/11/2015<br>02/11/2015 | COMPLETION DATE<br>N/A<br>N/A<br>N/A<br>N/A<br>N/A<br>02/12/2015<br>N/A<br>N/A | STATUS<br>In Progress<br>In Progress<br>In Progress<br>In Progress<br>In Progress<br>Completed<br>In Progress<br>In Progress | View Dr<br>Previous 1-10 of 41<br>USER STATUS<br>Active<br>Active<br>Active<br>Active<br>Active<br>Active<br>Active<br>Active<br>Active<br>Active | etais · T ]<br>· Next<br>DEFAILS<br>T ]<br>T ]<br>T ]<br>T ]<br>T ]<br>T ]<br>T ]<br>T ]                                                                                                    |

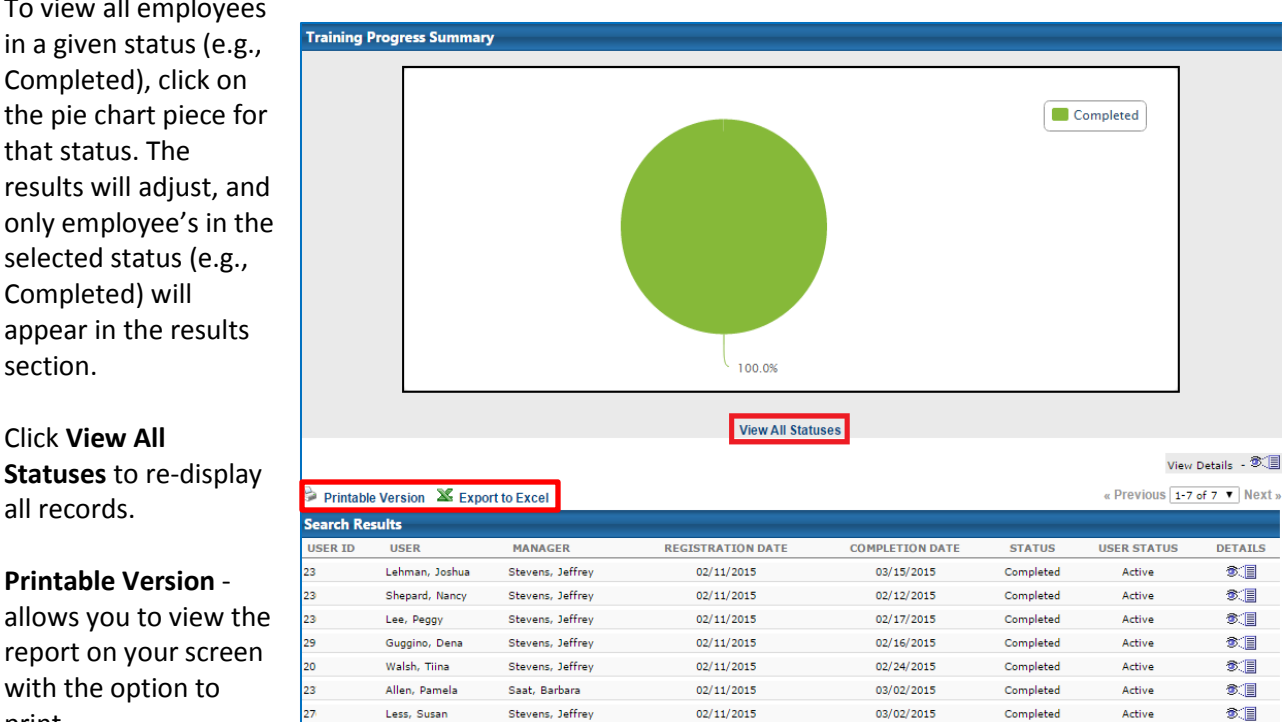

Export to Excel – allows you to export the full report to Excel format.

To view all employees in a given status (e.g., Completed), click on the pie chart piece for that status. The results will adjust, and only employee's in the selected status (e.g., Completed) will appear in the results section.

## Click View All Statuses to re-display all records.

**Printable Version** -

with the option to

print.